### **GEBRUIKSHANDLEIDING**

## SOFTWARE

## EV-07B/EV-07BX-E/EV-04/EV-201/MS5x

# mijnSQS.nl

© mijnSOS.nl versie 1.6

## mijnS**Q**S.nl

#### Installeren software

Ga naar mijnSOS.nl en klik onderaan de pagina op de link <u>downloads</u>. Op deze pagina staan drie manieren om de tracker in te stellen, de tweede manier is via de software. Bij het tweede kopje staat een knop met een <u>link</u> waarmee de software kan worden gedownload als zipbestand.

Bij het downloaden verwijderen de meeste virusscanners twee bestanden die noodzakelijk zijn voor de verbinding met het MS5x horloge en de EV04 noodknop. Maak een nieuwe map aan op een locatie naar keuze, voeg deze map toe als uitzondering in uw virusscanner en plaats het gedownloade zipbestand hierin. Als u het zipbestand hierin uitpakt blijven alle bestanden behouden. Controleer na het uitpakken of de volgende twee .dll bestanden zich in de map genaamd *evd* bevinden:

| Naam               | Gewijzigd op     | Туре                   | Grootte  |
|--------------------|------------------|------------------------|----------|
| 🧧 .evd             | 22-3-2023 09:17  | Bestandsmap            |          |
| 🔊 AdbWinApi.dll    | 26-11-2019 18:36 | Toepassingsuitbreiding | 96 kB    |
| 🔊 AdbWinUsbApi.dll | 26-11-2019 18:36 | Toepassingsuitbreiding | 62 kB    |
| olimited evd       | 20-7-2021 06:21  | Bestand                | 7.157 kB |
| 🗾 evd.exe          | 26-11-2019 18:37 | Toepassing             | 4.469 kB |

De uitzondering in uw virusscanner kan na het uitpakken van het zipbestand worden verwijderd.

#### Openen van de software

Voordat u de software kan openen moet u eerst Java downloaden. Ga hiervoor naar de officiële website van Java: <u>www.java.com/nl/download/</u> en download hier vervolgens de laatste versie van Java. Open vervolgens de map met de software en dubbelklik op het bestand genaamd *ParamEditTool-0.7.16.exe.* 

| Naam                         | Gewijzigd op    | Туре                         | Grootte |
|------------------------------|-----------------|------------------------------|---------|
| 🥏 evd                        | 22-3-2023 09:17 | Bestandsmap                  |         |
| อ html                       | 22-3-2023 09:17 | Bestandsmap                  |         |
| 🦻 jre                        | 22-3-2023 09:18 | Bestandsmap                  |         |
| อ lib                        | 22-3-2023 09:19 | Bestandsmap                  |         |
| อ logs                       | 22-3-2023 09:19 | Bestandsmap                  |         |
| 🥏 static                     | 22-3-2023 09:19 | Bestandsmap                  |         |
| 🥭 temp                       | 22-3-2023 09:19 | Bestandsmap                  |         |
| 🔊 ParamEdit_32bit_0.7.16.exe | 13-1-2023 11:28 | Toepassing                   | 370 kB  |
| ᡒ ParamEditTool-0.7.16.jar   | 14-2-2023 17:24 | Executable Jar File          | 732 kB  |
| 🔊 ParamEditTool-start.bat    | 14-2-2023 10:52 | Windows-batchbesta 1 kB      |         |
| 🔊 rxtxParallel.dll           | 15-3-2023 17:32 | Toepassingsuitbreiding 47 kB |         |
| 🔊 rxtxSerial.dll             | 15-3-2023 17:32 | Toepassingsuitbreiding 76 kB |         |

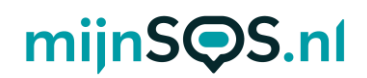

Als het goed is opent de GPS Tracker Parameter Editer nu en krijgt u het scherm op de volgende pagina in beeld.

| 📛 GPS Tracker Parameter | r Editer      |                               |                    |
|-------------------------|---------------|-------------------------------|--------------------|
| File Model Tool Pro     | ofile Help    |                               |                    |
| Usb Hid 🔹               |               | Read All                      | Save All Clear All |
| System Info             | Model         | Firmware Size                 |                    |
| Contact Number          | Delivery date | Hardware Version              |                    |
| Tracking Settings       | IMEI          | Password<br>(For SMS Command) | OFF 0~999999       |
| Buttons/Phone           | ICCID         | Time Zone                     | UTC 00:00 -        |
| Settings                | MAC Address   | No Disturb Time               | OFF from to        |
| Function Settings       | Date Time     |                               |                    |
| Alert Settings          | Start Time    | SMS Prefix                    | OFF 0~20 bytes     |
| Alarm Clock             | Run Time      |                               |                    |
| Voice Prompt Setting    | Version       |                               |                    |
| Beacon Setting          | FW Version    |                               |                    |
|                         | GSM Module    |                               |                    |
| Home WiFi               | Save          |                               |                    |
| Current Model: EV-07B   |               |                               | Battery            |

#### Aansluiten van de tracker

Sluit uw tracker aan op uw computer via de meegeleverde USB-kabel.

**EV-07B(X-E) / EV-201**: Klik de magnetische oplader op de tracker en sluit de andere kant van de kabel aan op een USB-poort van uw computer.

**EV-04 / MS5x**: Plaats de tracker in de meegeleverde docking station en verbind met de USB-kabel de docking station met uw computer.

#### Model selecteren

Voordat de tracker kan worden ingesteld moet in de software het model van de tracker worden geselecteerd. Het model vindt u op de doos van de tracker. Klik in het menu op de knop *Model* en selecteer vervolgens het model van uw tracker. Het geselecteerde model verschijnt vervolgens onder aan de pagina.

Let op:

- De software maakt geen verschil tussen de EV-07B en de EV-07BX-E, kies voor beide trackers de optie EV-07B.
- Kies voor de huisdier tracker het modelnummer EV-201G.
- Kies voor het MS5x alarm horloge het modelnummer EV-05.

# mijnS**Q**S.nl

| 📛 GPS Tracker Paramete     | er Editer     |                               | _ ×                |
|----------------------------|---------------|-------------------------------|--------------------|
| File Model Tool Pro        | ofile Help    |                               |                    |
| Usb EV-07B<br>EV-09        | Open EVD      | Read All                      | Save All Clear All |
| EV-202<br>EV-202M<br>EV-04 | Model         | Firmware Size                 |                    |
| EV-05<br>EV-201            | Delivery date | Hardware Version              |                    |
| EV-201G<br>, EC-02         | IMEI          | Password<br>(For SMS Command) | OFF 0~999999       |
| Debug                      | ICCID         | Time Zone                     | UTC 00:00 -        |
| Settings                   | MAC Address   | No Disturb Time               | OFF from to        |
| Function Settings          | Date Time     |                               |                    |
| Alert Settings             | Start Time    | SMS Prefix                    | OFF 0~20 bytes     |
| Alarm Clock                | Run Time      | Locale                        | en-US 🔹            |
| Voice Prompt Setting       | Version       |                               |                    |
| Beacon Setting             | FW Version    |                               |                    |
|                            | GSM Module    |                               |                    |
| Wifi Setting               | Save          |                               |                    |
| Current Model: EV-04       |               |                               | Battery            |

**EV-07B(X-E) / EV-201**: Klik na het selecteren van dit model op de knop *Read All*. Vervolgens verschijnen alle huidige instellingen in beeld.

**EV-04 / MS5x**: Klik eerst op het ververs icoontje naast de *Open EVD* knop en wacht totdat er een code in het vakje daarnaast verschijnt. Klik daarna op de knop *Open EVD* en wacht vervolgens even tot de knop verandert naar *Close EVD*. Klik daarna op de knop *Read All* en alle huidige instellingen verschijnen in beeld.

| 📛 GPS Tracker Paramete | er Editer     |                               |                    |
|------------------------|---------------|-------------------------------|--------------------|
| File Model Tool Pro    | ofile Help    |                               |                    |
| Usb EVD -              | Open EVD      | Read All                      | Save All Clear All |
| System Info            | Model         | Firmware Size                 |                    |
| Contact Number         | Delivery date | Hardware Version              |                    |
| Tracking Settings      | IMEI          | Password<br>(For SMS Command) | OFF 0~999999       |
| Buttons/Phone          | ICCID         | Time Zone                     | UTC 00:00 ·        |
| Settings               | MAC Address   | No Disturb Time               | OFF from to        |
| Function Settings      | Date Time     |                               |                    |
| Alert Settings         | Start Time    | SMS Prefix                    | OFF 0~20 bytes     |
| Alarm Clock            | Run Time      | Locale                        | en-US *            |
| Voice Prompt Setting   | Version       |                               |                    |
| Beacon Setting         | FW Version    |                               |                    |
|                        | GSM Module    |                               |                    |
| Wifi Setting           | Save          |                               |                    |
| Current Model: EV-04   |               |                               | Battery            |

# mijnS**Q**S.nl

#### Instellen van de tracker

U kunt nu de instellingen van de tracker veranderen.

Let op: Deze software is voor geavanceerde instellingen. Verander geen dingen waarvan u de achtergronden niet kent.

Alle tijden die u in de software vindt zijn in seconden, behalve de kloktijden met het formaat xx:xx. Bij het invoeren van tijd is dus geen S, M of H nodig voor seconden, minuten of uren achter het getal.

Links in beeld vindt u de verschillende tabbladen met instellingen, u kunt hiertussen wisselen om de instellingen naar keuze te vinden. Klik na het veranderen van een instelling onder aan de pagina op de knop *Save*.

**Let op:** *Save* slaat alleen de instellingen van het huidige tabblad op, klik dus voor het wisselen tussen tabbladen op de knop *Save* als u iets veranderd heeft.